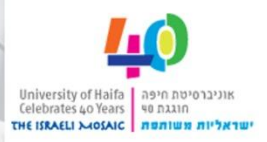

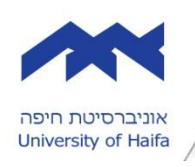

12.01.2012

סטודנט/ית יקר/ה,

ברצוננו להזכירך שבשבוע הבא ביום שני (16.1.2012) הגישה לתיבת הדוא"ל Campus תהיה אפשרית רק מהממשק החדש (<u>Outlook Live</u>), מצ"ב ההסברים הבאים :

- 1. שינוי תצוגת התכתובות בממשק הדוא"ל קמפוס (Campus) החדש.
- 2. **העברה מחדש** של כל ההודעות ממשק הקמפוס (Campus) לחשבון דוא"ל אישי. חשוב לדעת:
- החל מיום שני 16.01.2012 תחסם הגישה לממשק קמפוס (Campus) הישן בסביבת (Windows Live- Hotmail).
- אם ביצעת בעבר העברה Forward, ממשק הקמפוס לחשבון אחר, <u>ההעברה הישנה תחדל</u> מלפעול ויש לבצע העברה (forward) מחדש בממשק החדש (Outlook Live).

## 1. שינוי תצוגת התכתובות בממשק הדוא"ל קמפוס (Campus) החדש

התצוגה 'שיחה' מציגה את כל ההודעות בשיחה, ללא קשר לתיקיה שבה הן מאוחסנות.

לדוגמה, אם השבת להודעה בתיבת הדואר הנכנס שלך, בתצוגה 'שיחה' תראה הן את ההודעה המקורית והן את תשובתך.

באפשרותך להפעיל או לבטל את תצוגת השיחה על-ידי לחיצה על **הצג** בסרגל הכלים, ולאחר מכן בחירה באפשרות **השתמש בשיחות**.

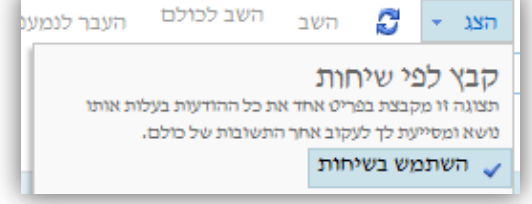

## 2. <u>העברה מחדש (forward) באופן אוטומטי של כל ההודעות מממשק הקמפוס (campus)</u> <u>לחשבון אחר</u>

באפשרותך לבצע העברה (forward) מחדש באופן אוטומטי של ההודעות הנשלחות אל תיבת הדואר שלך, לחשבון אחר.

לדוגמא- העברה של כל ההודעות מממשק הקמפוס (...@campus.haifa.ac.il) לחשבון Gmail האישי שלי.

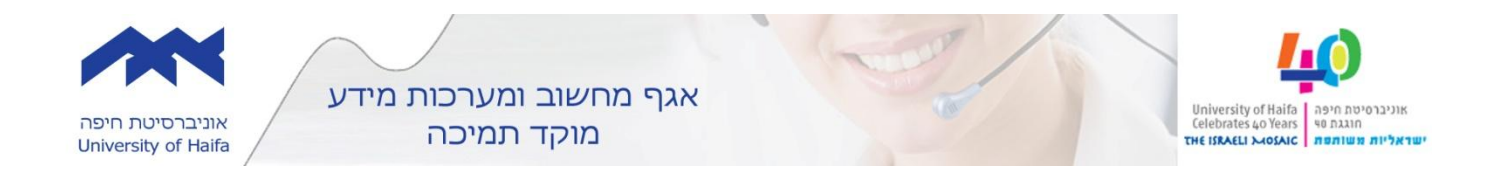

כיצד אוכל להעביר (forward) מחדש באופן אוטומטי את כל ההודעות לחשבון אחר?

- 1. לאחר שתיכנס/י ל- <u>Outlook Web App</u>, לחץ/י על **אפשרויות** > **הצג את כל האפשרויות**.
  - במסך המתקבל לחץ/י על 'העבר את הדואר האלקטרוני שלך'.

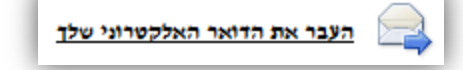

3. במסך המתקבל בשדה **העבר את הדואר האלקטרוני שלי אל:** יש לרשום את כתובת הדוא"ל אליה ברצונך להעביר את התכתובות.

כמו כן מומלץ לסמן את האפשרות - **שמור עותק של הודעות שהועברו לנמענים ב-**Outlook Web App.

- התחל בהעברה 🗸
  - 4. לחץ/י על **'התחל בהעברה'**
- 5. לחץ/י על **'שמור'** כדי לשמור את השינויים ולהתחיל להעביר את כל ההודעות הנכנסות לחשבון אחר.

הסבר נוסף על <u>אופן העברה **(forward)** של ההודעות מממשק הקמפוס לחשבון חדש</u>.

לשאלות ניתן לפנות למוקד התמיכה באמצעות <mark>טופס פניה</mark>.

. <u>http://www.facebook.com/HaifaHelpDesk</u> מידע ועדכונים ניתן למצוא בדף הפייסבוק שלנו:

בברכה, אגף מחשוב ומערכות מידע

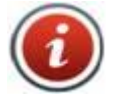

תמיכה לסטודנטים:

04-8240856

אם אין מענה בטלפון, ניתן להשאיר הודעה ונציג יחזור אליכם בהקדם האפשרי. טופס פתיחת קריאת שירות: לסטודנטים.